# Linklt Smart 7688 sku: 102110018

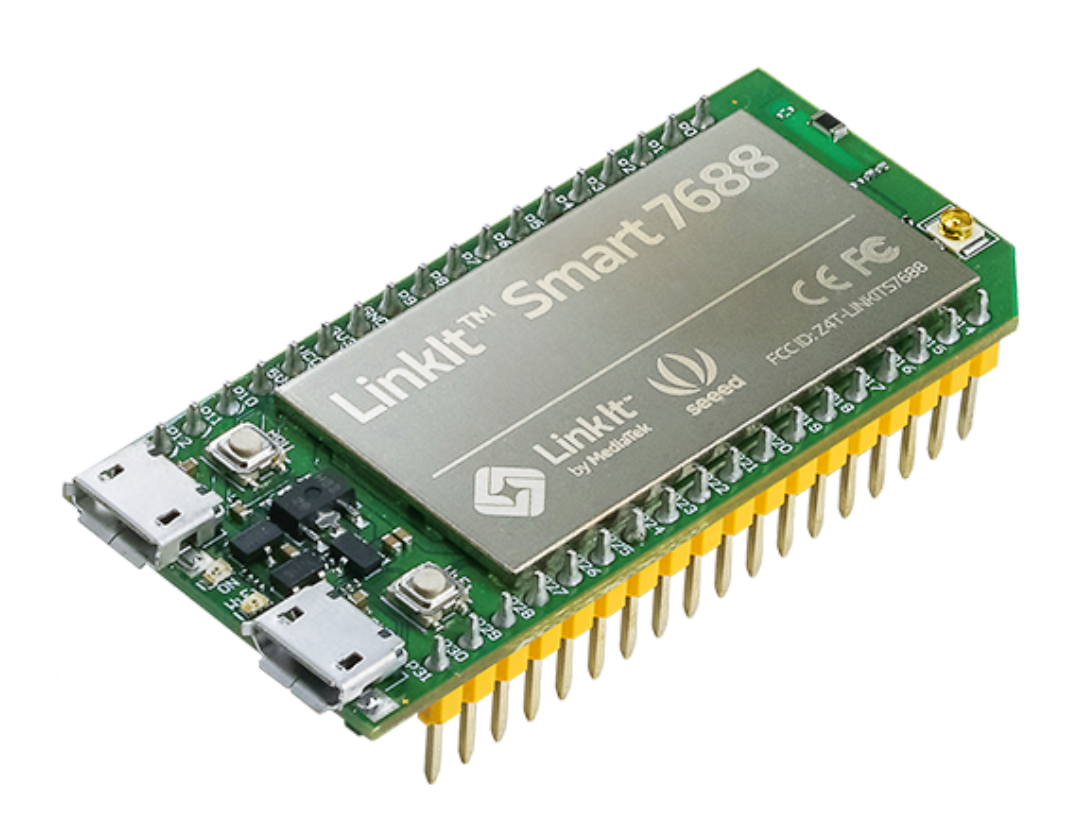

Linklt Smart 7688 (一个紧凑型控制器板) 是基于 MT7688 (芯片), 它运行 Linux 的 Open Wrt 系统。该主板专为 用于智能家居的 Rich Application IoT devices 的原型而设计。该板提供足够的内存,能实现强大的视频处理功能。该平台还提供了能在 Python, Node.js 和 C 编程语言中创建设备应用程序的选项。 该板只是 MediaTek Linklt Smart 7688 平台的一部分,这个平台还包括其他开发板。

!!!Note 本页仅引导您开始使用此开发板。 有关完整的指南,请参阅 资源下载.

## 产品特性

- 单输入/输出 Wi-Fi 802.11 b/g/n。
- 支持 GPIO, I<sup>2</sup>C, I<sup>2</sup>S, SPI, UART, PWM 和 Ethernet 引脚端口。
- 580 MHz MIPS CPU。
- 32MB 闪存和 128MB DDR2 内存。
- 丰富的外设连接选项。
- 支持额外 SD 卡储存。

### 创意应用

- 用于智能家居的 Rich application IoT Devices
- 机器人

## 规格参数

| 项目                    | 特征     | 规格                  |
|-----------------------|--------|---------------------|
|                       | 芯片组    | MT7688AN            |
| MDU                   | 核心     | MIPS24KEc           |
| IVIF O                | 主频     | 580MHz              |
|                       | 工作电压   | 3.3V                |
| PCB Size 尺寸 55.7 x 26 |        | 55.7 x 26 mm        |
| Mamon                 | Flash  | 32MB                |
| Wentory               | RAM    | 128MB DDR2          |
| Power Source          | USB 供电 | 5V (USB micro-B)    |
| Fower Source          | VCC 供电 | 3.3V (Pin Breakout) |
| CPIO                  | 引脚数    | 22 (MT7688AN)       |
| GFIO                  | 电压     | 3.3V                |
|                       | 引脚数    | 4 (MT7688AN)        |
|                       | 电压     | 3.3V                |
|                       | 最大分辨率  | 7位(可自定义)            |

最大频率@分辨率

100kHz@1-bit, 50kHz@2-bit, 25kHz@3-bit, 12.5kHz@4-bit, 6.25kHz@5-bit, 3.125kHz@6-bit, 1.5625kHz@7-bit (Standard mode)

40MHz@1-bit, 20MHz@2-bit, 10MHz@3-bit, 5MHz@4-bit, 2.5MHz@5-bit, 1.25Mhz@6-bit, 625kHz@7-bit (Fast mode)

External Interrupts 引脚数 22 (MT7688AN) SPI 数量 1 (MT7688AN) 引脚数 P22, P23, P24 (Shared with onboard flash), P25 最大频率 25 MHz SPI Slave 数量 1 (MT7688AN) 引脚数 P28, P29, P30, P31 最大频率 25 MHz I<sup>2</sup>S 数量 1 (MT7688AN) 引脚数 P10, P11, P12, P13 I<sup>2</sup>C 数量 1 引脚数 P20, P21 速度 120K/400K UART Lite 数量 3 (MT7688AN) 引脚数 P8, P9, P16, P17, P18, P19 最大速度 0.5Mbps USB Host 数量 1 (MT7688AN) 引脚数 P6, P7 数量 Micro-AB ICommunication Wi-Fi 1T1R 802.11 b/g/n (2.4G) Ethernet 1-port 10/100 FE PHY 引脚数 P2, P3, P4, P5 User Storage SD Card Micro SD SDXC

硬件概述

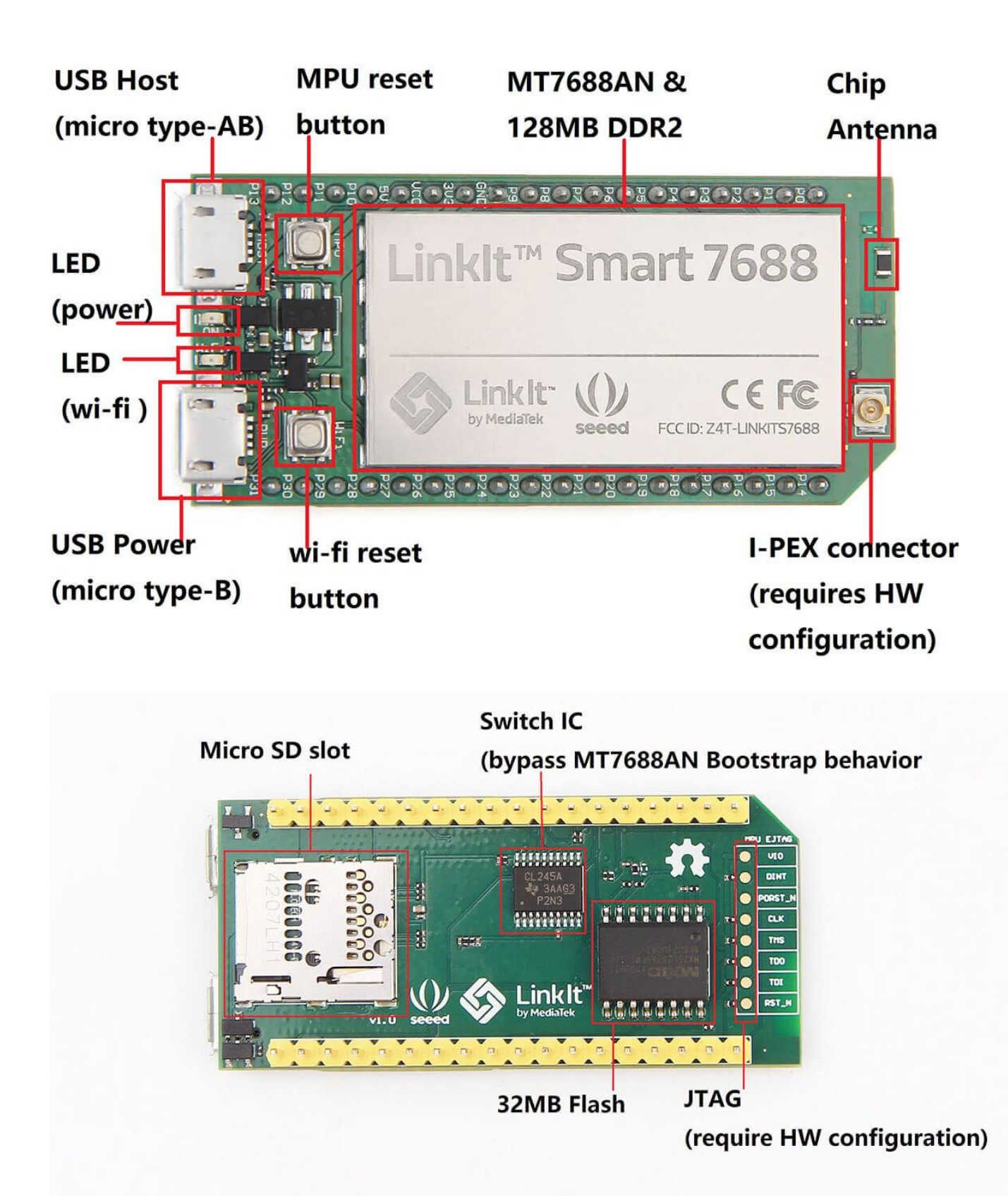

产品清单

| 零件名                             | 数量  |
|---------------------------------|-----|
| LinkIt <sup>TM</sup> Smart 7688 | 1PC |
| 使用手册                            | 1PC |

## 入门指导

连接到嵌入式操作系统

**!!!Note** 手册中介绍了两种方法。 在这里,我们只展示了难度更高的方式(使用 USB to Serial 适配器)。 但 是,从长远来看你会受益匪浅。

需要的素材

- Linklt Smart 7688 × 1
- USB cable (type A to micro type-B) × 2
- USB to Serial adapter × 1
- Jumper wires × 3

#### 在 Windows 系统上

1. 安装 PuTTy. PuTTY 提供使用 SSH (Secure Socket Shell)的系统控制台环境来访问开发板的操作系统。

2. 安装 Bonjour 打印服务 (可用于 Windows 7, Windows 8, Windows 10).

**3.** 安装驱动程序 如果您使用基于 FTDI 芯片的 USB 线缆,请从 这里 下载并安装其驱动程序。如果您遇到有关 最新驱动程序的问题,请尝试安装 以往版本。

4. 接下来,您需要将 Serial-to-USB 线缆连接到 LinkIt Smart 7688 的 UART 引脚,如下表所示:

#### USB 适配器上的引脚 Linklt Smart 7688 上对应的引脚

| Pin RX  | Pin 8   |
|---------|---------|
| Pin TX  | Pin 9   |
| Pin GND | Pin GND |

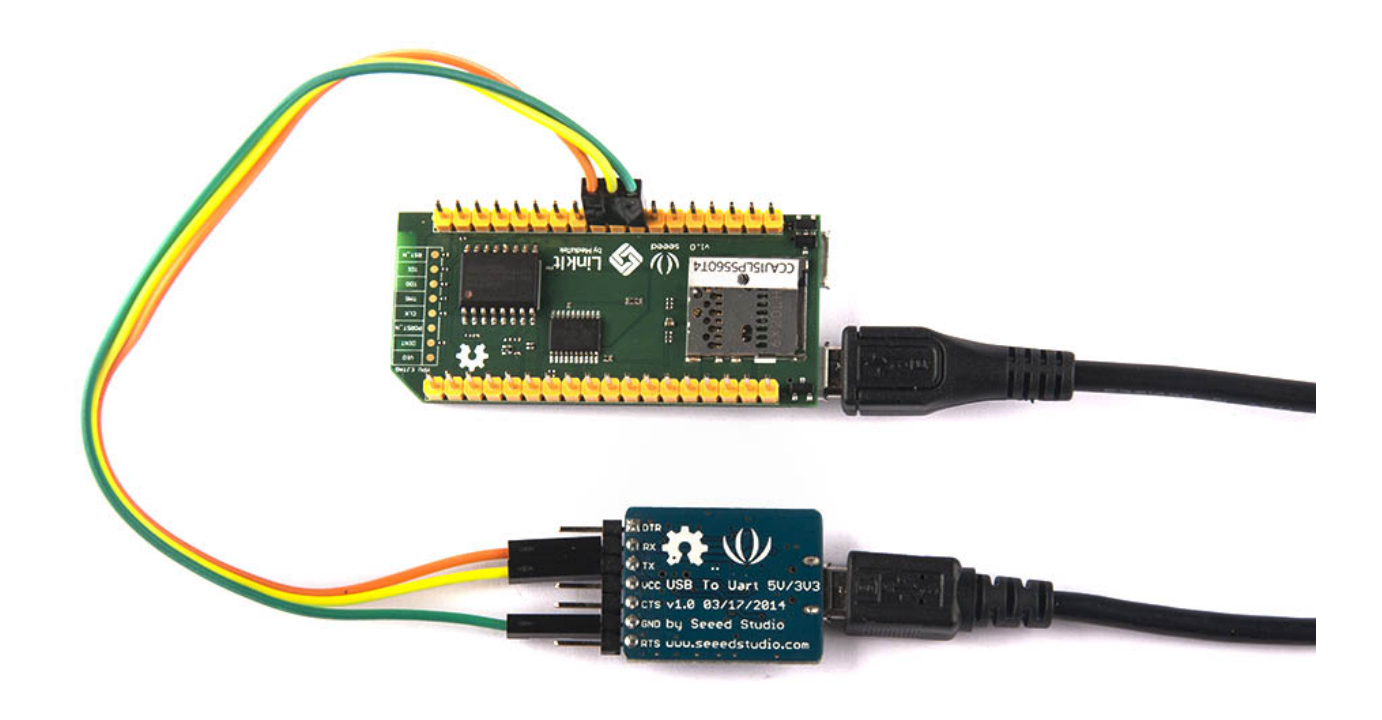

**5.** 串口连接好 USB 线缆后,打开设备管理器并注意 COM 端口号,如下所示。这个数字会因不同的计算机而 异。

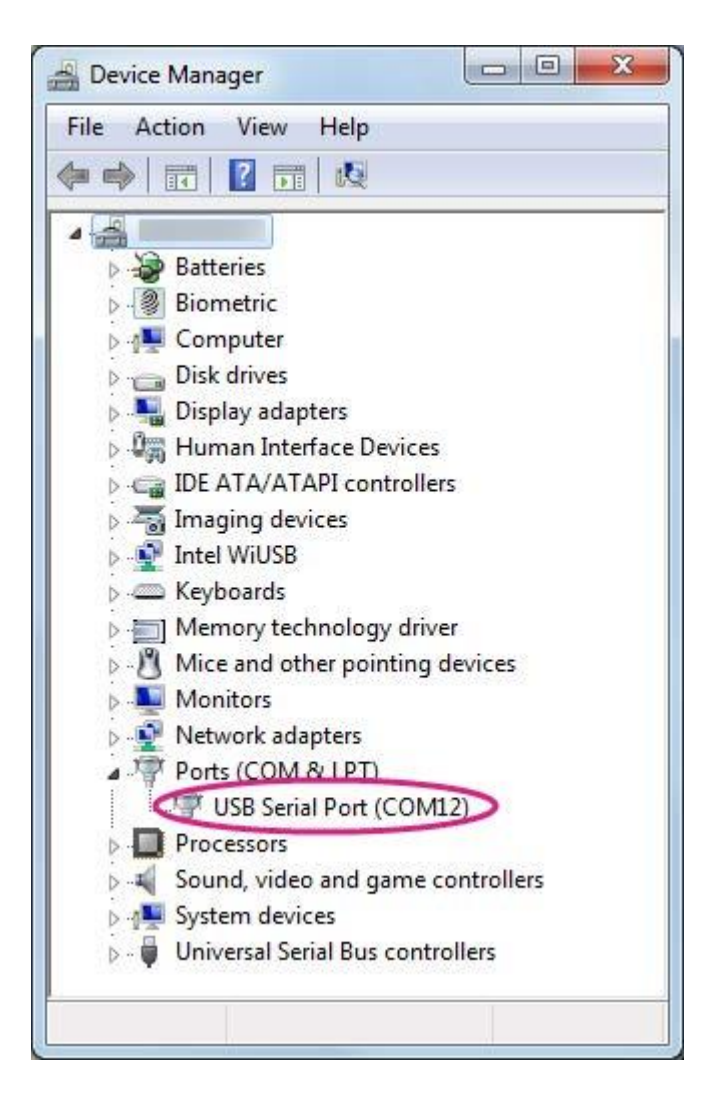

6. 启动 PuTTY 终端,输入在设备管理器中找到的 USB 设备的 COM 端口号,单击 Serial 单选按钮,在 Speed 框中键入 57600,单击 Open,如下图所示。

| Category:                                                                                       |                                                                                                    |  |  |
|-------------------------------------------------------------------------------------------------|----------------------------------------------------------------------------------------------------|--|--|
| Session Logging Terminal Keyboard Bell Features Window Appearance Behaviour Translation Colours | Basic options for your PuTTY session<br>Specify the destination you want to connect to<br>Serial line<br>COM9<br>Connection type:<br>Raw Telnet Rlogin SSH Serial<br>Load, save or delete a stored session<br>Saved Sessions |  |  |
| Connection<br>→ Data<br>→ Proxy<br>→ Telnet<br>→ Rlogin<br>→ SSH<br>→ Serial                    | Default Settings Load Save Delete                                                                                                    |  |  |
|                                                                                                 | Close window on exit:<br>Always Never Only on clean exit                                                                                                    |  |  |
| About                                                                                           | Help Open Cancel                                                                                                    |  |  |

7. 现在,您将会看到在 Linux 控制台中打印文本。

在 Mac 系统上

1. 如果需要,请安装驱动程序。请查阅线缆制造商的网站了解 Mac 上的驱动程序要求和安装说明。

2. 将线缆插入 PC / 笔记本电脑,并将线缆连接到 Linklt Smart 7688。

3. 打开终端会话。

**4.** 在终端中键入 **ls /dev/cu\***。 您会看到设备列表。寻找类似于 cu.usbserial-XXXXXXXXX 的东西,其中 XXXXXXXX 通常是一个随机标识符。这是用于访问系统控制台的串行设备。例如:

\$ls /dev/cu\*

/dev/cu.Bluetooth-Incoming-Port

/dev/cu.Bluetooth-Modem

/dev/cu.pablop-WirelessiAP

/dev/cu.usbserial-A6YMCQBR

**5.** 使用屏幕实用程序连接到串口,并将波特率设置为 57600,这是因为默认情况下系统控制台的波特率为 57600。例如:

\$screen /dev/cu.usbserial-XXXXXXXX 57600

**6.** 现在您要连接到系统控制台。在终端中按 ENTER 键显示提示符。您将注意到,提示符与您的 OS X 终端应用 程序的提示符不同,它是 Linklt Smart 7688 提示符,像下面这样:

root@myLinkIt:/#

7. 您现在可以通过此控制台更改 Linklt Smart 7688 系统。

在 Linux 系统上

1. 如果需要,请安装驱动程序。请查看线缆制造商的网站了解 Linux 上的驱动程序要求和安装说明。

2. 插入线缆并连接到 Linklt Smart 7688。

3. 打开终端会话。

**4.** 在终端中键入 **ls /dev/ttyUSB\***。您应该看到设备列表。寻找类似于 cu.usbserial-XXXXXXXX 的东西,其中 XXXXXXXX 通常是一个随机标识符。这是用于访问系统控制台的串行设备。例如:

\$ls /dev/ttyUSB\*
/dev/ttyUSB0

**5.**使用屏幕实用程序连接到串口,并将波特率设置为 57600,这是因为默认情况下系统控制台的波特率为 57600。例如:

\$sudo screen /dev/ttyUSB0 57600

\*\*6.\*\*现在您应该连接到系统控制台。在终端中按 ENTER 键显示提示符。 您将注意到,提示符已成为不同的常规应用程序,它是 Linklt Smart 7688 提示符,它类似于以下内容:

root@myLinkIt:/#

7. 您现在可以通过此控制台更改 Linklt Smart 7688 系统。

运行 Blink 示例

#### 需要的素材

- Linklt Smart 7688 x 1
- USB cable (type A to micro type-B) x 1
- USB to Serial adapter x 1
- Jumper wires x 3

#### 运行 Blink

1. 使用 micro-USB 电缆打开电路板(仅连接 USB 电源接口,而不是 USB 主机接口)。

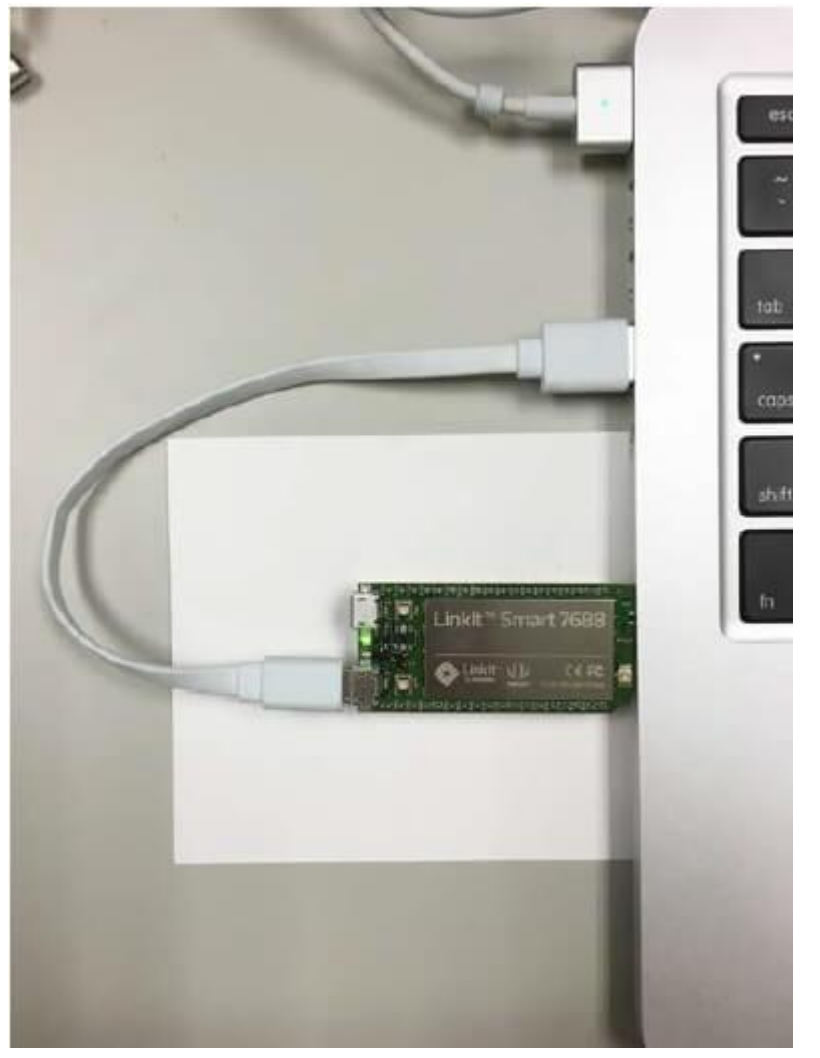

2. 启动 PuTTy 并使用 USB 使串行适配器连接到系统,如前几节所示。

3. 输入 python /loT/examples/blink-gpio44.py 然后按 Enter 来运行 Blink 示例。

!!!note 请注意,在第一个单词 python 之后有 1 个空格,否则将找不到到该示例。

4. 大约 2 秒后, 您会看到 Wi-Fi LED 稳定地闪烁。

5. 在系统控制台中键入 CTRL + C 将终止该示例。

连接到互联网(切换到站模式)

有两种 Wi-Fi 模式: AP 模式和站模式。请参阅 这里 了解它们之间的区别。

1. 通过 micro-USB 线缆为主板上电。

2. 打开计算机上的 Wi-Fi 连接实用程序,并连接到名为 Linklt\_Smart\_7688\_XXXXXX 的接入点。XXXXXX 是一种 硬件标识符,不同的开发板可能会有所差异。

| Currently connected to:                | 47                       | ſ    |
|----------------------------------------|--------------------------|------|
| Internet access                        |                          |      |
| Dial-up and VPN                        | ^                        |      |
|                                        | 4                        |      |
|                                        | ^                        |      |
| mtkemp                                 | Connected                |      |
| mtkcs                                  | Itter                    |      |
| mtkcs_1                                | Ine                      |      |
| mtkguest                               | Sall.                    |      |
| LinkIt_Smart_7688_1B09F3               | 3.11                     |      |
| Information sent over this net others. | work might be visible to |      |
| Connect automatically                  | Connect                  |      |
| Open Network and S                     | Sharing Center           | 5.44 |

**3.** 通过 mylinkit.local/ 或 192.168.100.1 打开浏览器,设置 root 的密码并登录。单击右上角的 Network。

| Welcome to MediaTek Linklt Smart 7688 | For advanced network configuration, go to OpenWr |  |  |
|---------------------------------------|--------------------------------------------------|--|--|
| System information                    | Network                                          |  |  |
| <b>Platform information</b>           |                                                  |  |  |
| Device name                           |                                                  |  |  |
| mylinkit                              |                                                  |  |  |
| Current IP address                    |                                                  |  |  |
| 192.168.100.1                         |                                                  |  |  |
| Account information                   |                                                  |  |  |
| Account                               |                                                  |  |  |
| root(default)                         |                                                  |  |  |
| Password *                            |                                                  |  |  |
| •••••                                 |                                                  |  |  |
|                                       |                                                  |  |  |
|                                       | NFIGURE                                          |  |  |
|                                       |                                                  |  |  |

**4.** 选择 Station mode, 然后单击右侧的 Refresh 或向下滑动以查找要连接的 AP。选择 AP 后,如果有需要请 输入密码。单击 Configure & Restart 完成,如下所示。然后等待约 30 秒钟来切换模式。

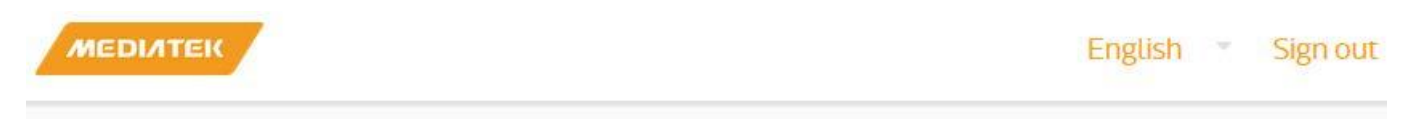

Welcome to MediaTek Linklt Smart 7688

For advanced network configuration, go to OpenWrt.

|                                          | Network    |
|------------------------------------------|------------|
| Network setting                          |            |
| O AP mode                                |            |
| Detected Wi-Fi network * mtkemp ( 83 % ) | $\bigcirc$ |
| REFRESH                                  |            |
| Password                                 |            |
| SHOW PASSWORD                            |            |
| CANCEL CONFIGURE S                       | RESTART    |

- 5. 启动 PuTTy 并通过 USB 把系统连接到串行适配器,如上一节所示。
- **6.** 输入 ifconfig 然后找到 inet addr 的 IP 地址,如下所示:

| root@my1 | linkit:/# ifconfig                                               |
|----------|------------------------------------------------------------------|
| apcli0   | Link encap:Ethernet HWaddr 9E:65:F9:0B:09:CE                     |
|          | inet addr:192.168.16.249 Bcast:192.168.17.255 Mask:255.255.254.0 |
|          | <pre>inet6 addr: fe80::9c65:f9ff:fe0b:9ce/64 Scope:Link</pre>    |
|          | UP BROADCAST RUNNING MULTICAST MTU:1500 Metric:1                 |
|          | RX packets:0 errors:0 dropped:2 overruns:0 frame:0               |
|          | TX packets:0 errors:0 dropped:0 overruns:0 carrier:0             |
|          | collisions:0 txqueuelen:1000                                     |
|          | RX bytes:0 (0.0 B) TX bytes:0 (0.0 B)                            |
| br-lan   | Link encap:Ethernet HWaddr 9C:65:F9:1B:09:6A                     |
|          | inet addr:192.168.100.1 Bcast:192.168.100.255 Mask:255.255.255.0 |
|          | inet6 addr: fd85:5e0f:898e::1/60 Scope:Global                    |
|          | inet6 addr: fe80::9e65:f9ff:fe1b:96a/64 Scope:Link               |
|          | UF BROADCAST RUNNING MULTICAST MTU:1500 Metric:1                 |
|          | RX packets:0 errors:0 dropped:0 overruns:0 frame:0               |
|          | TX packets:111 errors:0 dropped:0 overruns:0 carrier:0           |
|          | collisions:0 txqueuelen:0                                        |
|          | RX bytes:0 (0.0 B) TX bytes:17922 (17.5 KiB)                     |
| eth0     | Link encap:Ethernet HWaddr 9C:65:F9:1B:09:6A                     |
|          | UP BROADCAST RUNNING MULTICAST MTU:1500 Metric:1                 |
|          | RX packets:0 errors:0 dropped:0 overruns:0 frame:0               |
|          | TX packets:125 errors:0 dropped:0 overruns:0 carrier:0           |
|          | collisions:0 txqueuelen:1000                                     |
|          | RX bytes:0 (0.0 B) TX bytes:21020 (20.5 KiB)                     |
|          | Interrupt:5                                                      |

**!!!Note** 重新启动系统后仍将进入站模式。 按 Wi-Fi 按钮至少 5 秒钟可切换回 AP 模式。注意:需要使用 reboot 命令重启嵌入式操作系统。

7. 在浏览器的新 Tab 中键入 IP,您可以登录到 Web 用户界面配置系统。

8. 现在主机和 Linklt Smart 7688 都连接到互联网。 在控制台中键入 ping www.mediatek.com, 您将看到:

| ro  | ot@myLi | inkIt: | :/# ping | www.mec | liatek. | .com      |              |    |
|-----|---------|--------|----------|---------|---------|-----------|--------------|----|
| PII | NG WWW. | .media | atek.com | (175.98 | 3.146.3 | 37): 56 d | lata bytes   |    |
| 64  | bytes   | from   | 175.98.1 | 46.37:  | seq=0   | ttl=245   | time=39.076  | ms |
| 64  | bytes   | from   | 175.98.1 | 46.37:  | seq=1   | ttl=245   | time=38.717  | ms |
| 64  | bytes   | from   | 175.98.1 | 46.37:  | seq=2   | ttl=245   | time=39.250  | ms |
| 64  | bytes   | from   | 175.98.1 | 46.37:  | seq=3   | ttl=245   | time=118.304 | ms |
| 64  | bytes   | from   | 175.98.1 | 46.37:  | seq=4   | ttl=245   | time=118.949 | ms |

9. 现在,您可以通过互联网在开发板上配置系统。

演示:一个 Hello world 的示例

IIINote 为了避免本地应用程序开发中的内存不足,您应该在更强大的主机环境中设置本机应用程序开发环境,从而使您能够交叉编译 Linklt Smart 7688 目标的可执行格式。下表显示了 Linklt Smart 7688 编程语言和主机上相关开发环境的概述。

| Programming<br>Tools and libraries<br>language |                                         | Applications                                  | Host platforms<br>supported |
|------------------------------------------------|-----------------------------------------|-----------------------------------------------|-----------------------------|
| C/C++                                          | Cross compilation<br>toolchain          | System programming                            | OS X Linux                  |
| Python                                         | Python runtime on Linklt<br>Smart 7688  | Prototyping Network Arduino<br>bridge library | OS X Linux<br>Windows       |
| Node.js                                        | Node.js runtime on LinkIt<br>Smart 7688 | Prototyping Network                           | OS X Linux<br>Windows       |

Hello world 示例在 Python 演示

**1.** 使用 FileZilla 并参考这个 教程,服务器 IP ( 替换 主机名 ) 地址是以前 Switch to Station mode 部分中的的 inet addr,用户名是 root,密码是您在该部分中设置的密码。

2. 打开一个文本编辑器,复制并粘贴以下示例代码并保存为 helloworld.py。

```
print "Hello World!"
```

**3.** Copy the file **helloworld.py** into system on target development environment (LinkIt Smart 7688) with FileZilla, place it under the folder **root**.

4. 启动 PuTTy 并使用 USB 连接系统到串行适配器。

5. 将工作目录设置为 /root 并输入 python helloworld.py 来执行。

6. 现在您将会看到 Hello World! 打印在控制台。

资源下载

- [Eagle文件] Linklt\_Smart\_7688
- [PCB图PDF] LinkIt\_Smart\_7688 PCB
- [原理图PDF] LinkIt\_Smart\_7688 Schematic
- [其他资源] Manual
- [其他资源] OpenWrt
- [其他资源] MediaTek LinkIt? Smart 7688 Resources:
- [其他资源] Firmware\_upgrade\_Instruction
- [其他资源] Certificates